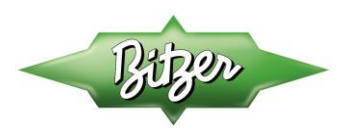

# Technical Bulletin (TB-0065-02) VARISPEED BEST DOWNLOAD

Version 2, May 2019

## **GENERAL OVERVIEW**

- This VARISPEED features a fully enclosed inverter (1) which is mounted and wired to a reciprocating compressor (2). The compressor suction gas keeps the inverter cool using a common surface (3).
- 2. Power from the inverter to the compressor is a sinusoidal DC voltage and may not be accurately measured with a standard multi-meter. A True-RMS meter or the BEST tool must be used.
- 3. The BITZER ELECTRONIC SERVICE TOOL (BEST) converter allows easy access to the main data and parameters required to service a VARISPEED.

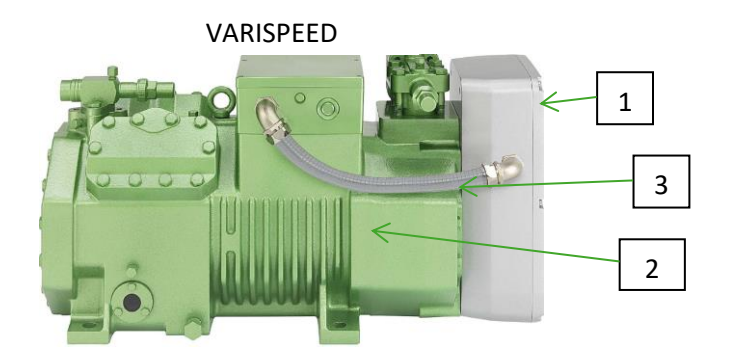

**BEST** converter

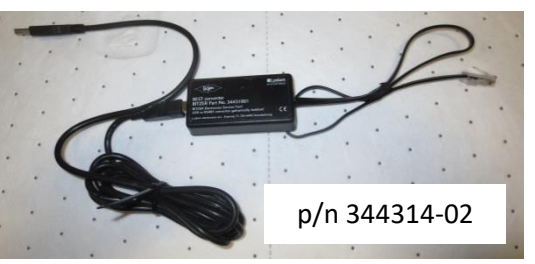

## **Download and Open the Software**

Visit https://www.bitzer.de/us/us/ then go to PRODUCTS, SOFTWARE, BEST SOFTWARE and install.

1. Click on the "New" icon to get started

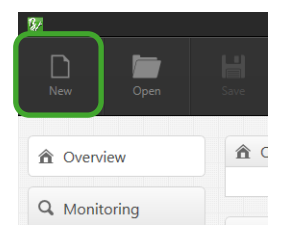

2. Select the product that is to be connected

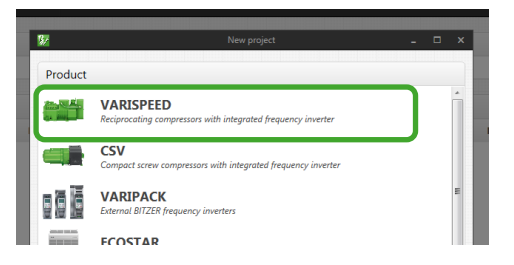

3. Continue to follow the prompts to find the appropriate device models. If model number does not match BEST list, selected any model with the same inverter (i.e., F3).

| New project                                                                                              | *                                                                 | New project _ 🗆 X                                                          | New project                                                                                                    | _ 🗆 X                            |
|----------------------------------------------------------------------------------------------------|-------------------------------------------------------------------|----------------------------------------------------------------------------|----------------------------------------------------------------------------------------------------|----------------------------------|
| Compressor family                                                                                        | Compressor                                                        |                                                                            | Device                                                                                                    |                                  |
| Standard                                                                                                 | 2DES-3.F1Y                                                        |                                                                            | втумазо                                                                                                    |                                  |
| VARISPEED in ECOSTAR units                                                                               | 4FE-5.F1Y                                                         |                                                                            |                                                                                                    |                                  |
| CO2 Compressors: Transcritical                                                                           | 4EE-6.F1Y                                                         | L                                                                          |                                                                                                    |                                  |
|                                                                                                    | 4DE-5.F1Y                                                         |                                                                            |                                                                                                    |                                  |
|                                                                                                    | 4DE-7.F3Y                                                         |                                                                            |                                                                                                    |                                  |
| Rendered & MARISOFED                                                                                     | 4CE-6.F1Y                                                         | •                                                                          |                                                                                                    |                                  |
|                                                                                                    | Product + VARISPEED + Standard                                    |                                                                            | Product + VARISPEED + Standard + 4DE-7.F3Y + BTVMA30                                                                    |                                  |
| un un                                                                                                    | Concer                                                            | OK Cancel                                                                  |                                                                                                    | OK Cancel                        |
|                                                                                                    |                                                                   | 1                                                                          |                                                                                                    |                                  |
| Main Phone:   BITZER U.S.: 770-503-9226   BITZER Canada: 514-697-3363   BITZER Mexico: +52 (81)1522 4500 | Web:<br>www.bitzerus.com<br>www.bitzer.ca<br>www.bitzermexico.com | Email:<br>sales@bitzerus.com<br>sales@bitzer.ca<br>ventas@bitzermexico.com | Additional BITZER U.S. Co<br>techsupport@bitzerus.com<br>customerservice@bitzerus.con<br>24 Hour Quickship Hotline: (88 | ontact Info:<br>n<br>8) 462-4893 |

#### Connect the Software to Varispeed

- 1. Make sure the inverter is supplied with the necessary power (460V). Compressor does not need to be running.
- 2. Connect the

Varispeed to a laptop using the BEST tool.

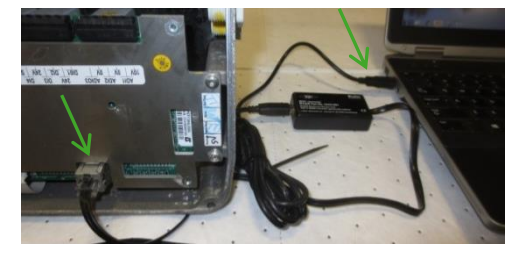

3. Then click on the "Connect" icon in the toolbar.

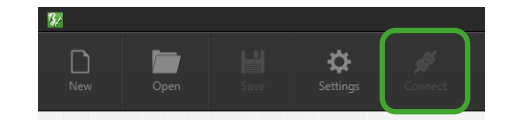

### **View the Alarms**

- 1. Go to the "Alarms" screen.
- 2. The Alarm screen stores the last 10 fault codes. For more information, select the 🎱 icon.

| 22             |                                                               | (VARISPEED,Standard,4NE-20.F4Y,BTVMA |                             |
|----------------|---------------------------------------------------------------|--------------------------------------|-----------------------------|
| New Open       | Save Settings Disconnect Reset                                |                                      |                             |
| â Overview     | Alarms                                                        |                                      | 121                         |
|                | Code Description                                              |                                      |                             |
| Q Monitoring   | 41 Overtemperature (IGBT sensor 1)                            | 0                                    |                             |
|                | 41 Overtemperature (IGBT sensor 1)                            | 0                                    |                             |
| Sconfiguration | 2 Overvoltage in Direct Current (DC) intermediate circuit     | 0                                    | $\rightarrow$ $\sim$ $\sim$ |
| A Alarms       | A 2 Overvoltage in Direct Current (DC) intermediate circuit   | 0                                    | 🗇 Uvervoltade               |
| Addition       | 👃 🔺 2 Overvoltage in Direct Current (DC) intermediate circuit | 0                                    |                             |
|                | 41 Overtemperature (IGBT sensor 1)                            | 0                                    |                             |
|                | 41 Overtemperature (IGBT sensor 1)                            | 0                                    |                             |
|                | 41 Overtemperature (IGBT sensor 1)                            | 0                                    |                             |
|                | 41 Overtemperature (IGBT sensor 1)                            | 0                                    |                             |
|                | 41 Overtemperature (IGBT sensor 1)                            | 0                                    |                             |
|                |                                                               |                                      |                             |
|                |                                                               |                                      |                             |

## **Downloading and Saving Data files**

- 1. Select the "Save" icon
- 2. Select a file location and change the name of the file if preferred.
- 3. The file extension is ".bpd" and can only be read using the BEST Software

| 37       |               |   |       | Save BEST project                        |                                           |                    |                 |      |                      |         | 88  |
|----------|---------------|---|-------|------------------------------------------|-------------------------------------------|--------------------|-----------------|------|----------------------|---------|-----|
|          |               |   |       | () () () () () () () () () () () () () ( | AVEL                                      | 2 🕨 programs 🕨 Tu  | esday Afternoon |      | Search Tuesday After | ternoon | ٩   |
|          |               |   |       | Organize 🔻 New folder                    |                                           |                    |                 | 1    | • •                  | 0       |     |
|          |               | × | W     | * Favorites                              | Name                                      | Date modified      | Туре            | Size |                      |         |     |
| New Open | Save Settings |   | Reset | E Desktop                                | 2016-06-21; [ 4NES-20.F4Y ] LTC subcooler | 6/21/2016 2:28 PM  | BEST project    | 7 KB |                      |         |     |
|          |               |   |       | Downloads                                | 2016-06-21; 4CE-9.F3Y LTB comp 4          | 6/21/2016 12:51 PM | BEST project    | 7 KB |                      |         |     |
|          |               |   |       | 30 Recent Places                         | 2016-06-21; 4PE-15.F4Y LTW 1              | 6/21/2016 1:01 PM  | BEST project    | 7 KB |                      |         |     |
|          |               |   |       |                                          | 2016-06-21; 4TE-12.F4Y ltb comp1          | 6/21/2016 12:49 PM | BEST project    | 7 KB |                      |         |     |
| A 0 1    | A Alarms      |   |       | Can Libraries                            |                                           |                    |                 |      |                      |         |     |
| CVerview |               |   |       | Documents                                |                                           |                    |                 |      |                      |         |     |
|          | Code          |   | Desci | J Music                                  |                                           |                    |                 |      |                      |         |     |
|          | couc          |   | Dese  | Pictures Videor                          |                                           |                    |                 |      |                      |         |     |
|          |               |   |       |                                          |                                           |                    |                 |      |                      |         |     |
|          |               |   |       | 💌 Computer                               |                                           |                    |                 |      |                      |         |     |
|          |               |   |       | SDisk (C:)                               |                                           |                    |                 |      |                      |         |     |
|          |               |   |       | 😪 1gig (\\BITZE                          | RUS11)                                    |                    |                 |      |                      |         |     |
|          |               |   |       | 🖵 macapps (\\b                           | tzerus                                    |                    |                 |      |                      |         |     |
|          |               |   |       |                                          |                                           |                    |                 |      |                      |         |     |
|          |               |   |       | Network                                  |                                           |                    |                 |      |                      |         |     |
|          |               |   |       |                                          |                                           |                    |                 |      |                      |         |     |
|          |               |   |       |                                          |                                           |                    |                 |      |                      |         |     |
|          |               |   |       |                                          |                                           |                    |                 |      |                      |         |     |
|          |               |   |       |                                          |                                           |                    |                 |      |                      |         |     |
|          |               |   |       | File name: 2016-09-06; 4TE-12.F4Y        |                                           |                    |                 |      |                      |         |     |
|          |               |   |       | Save as type:                            | BEST Projects (*.bpd)                     |                    |                 |      |                      |         |     |
|          |               |   |       |                                          |                                           |                    |                 |      |                      |         |     |
|          |               |   |       | Hide Folders                             |                                           |                    |                 |      | Save                 | Cancel  |     |
|          |               |   |       |                                          |                                           |                    |                 |      |                      |         | - s |

4. The saved .bpd file can be sent to <u>techsupport@bitzerus.com</u> for review.